## MTK Android (Sp flash tool ) tutorial

What's needed:

- USB data cable
- MediaTek USB VCOM drivers
- SP Flash Tool v5.1352.01

First of all, make sure that you have MediaTek DA USB VCOM drivers installed. You can follow the video to install <u>https://www.youtube.com/watch?v=ztm6QE\_giZc</u>

| Device Manager     Fill MediaTek DA USB VCOM                             | Port (COM37) Properties                                    | 23     |   |
|--------------------------------------------------------------------------|------------------------------------------------------------|--------|---|
| General Port Settings                                                    | Driver Details                                             |        |   |
| MediaTek DA                                                              | USB VCOM Port (COM37)                                      |        |   |
| Device type:<br>Manufacturer:<br>Location:                               | Ports (COM & LPT)<br>MediaTek Inc.<br>Port_#0002.Hub_#0004 |        |   |
| Device status                                                            |                                                            |        |   |
|                                                                          | g propeny.                                                 | *      | F |
| Ports (COM & LPT)     MediaTek DA U     Processors     Sound video and g | OK<br>SB VCOM Port (COM37)<br>ame controllers              | Cancel |   |
| n no and sound video and d                                               | ame controllers                                            |        |   |

## Flashing the whole ROM

 First of all open SP Flash Tool, then click Scatter-loading button to load the correct scatter file (e.g MT6582\_Android\_scatter.txt) for your device and ignore any message that may appear.

| Smart Phone Flash Tool(Runtime Trace M | lode)      |              | -               | -              |                    | the second second second second second second second second second second second second second second second se |                   |
|----------------------------------------|------------|--------------|-----------------|----------------|--------------------|----------------------------------------------------------------------------------------------------|-------------------|
| File Options Window Help               |            |              |                 |                |                    |                                                                                                    |                   |
| W                                      | /elcome    | Format       | Download        | Readbad        | k Memory Test      | ]                                                                                                    |                   |
|                                        |            | -            |                 |                |                    | "                                                                                                    |                   |
| BM                                     | De         | <b>V</b>     | Ctop            |                |                    |                                                                                                    |                   |
|                                        | DO         | whiteau      | зтор            |                |                    |                                                                                                    |                   |
|                                        | Downloa    | ad-Agent     | C:\Users\joey\D | esktop\SP_     | Flash_Tool_exe_Wir | ndows_v5.1532.00.000\MTK_AllInOne_DA.bin                                                                        | 😑 Download Agent  |
| s                                      | Scatter    | loading File | P:\MTK\LPT82\Re | elease (Full i | Image ROM\ANDRO    | ID4_4\20151202_LPT82_ALPS.431.N1D.V8CG\MT6582_Andrc                                                             | E Scatter-loading |
|                                        | Format     | All + Downlo | ad 💌            |                |                    |                                                                                                    |                   |
| MT6582                                 |            | Name         | Begin Addre     | ess            | End Address        | Location                                                                                                    |                   |
|                                        | V P        | RELOADER     | 0x00000000000   | 00000 0x0      | 00000000001b56f    | P:\MTK\LPT82\Release\Full Image ROM\ANDROID4_4\201                                                              | 51202_LPT82_A     |
|                                        | V N        | /IBR         | 0x000000000c    | k0 00000       | 0000000000c001ff   | P:\MTK\LPT82\Release\Full Image ROM\ANDROID4_4\201                                                              | 51202_LPT82_A     |
|                                        | <b>V</b> E | BR1          | 0x000000000c8   | 80000 Ox       | 000000000c801ff    | P:\MTK\LPT82\Release\Full Image ROM\ANDROID4_4\2015                                                             | 51202_LPT82_A     |
|                                        | 🛛 U        | IBOOT        | 0x00000000292   | 20000 0x0      | 00000000295a81f    | P:\MTK\LPT82\Release\Full Image ROM\ANDROID4_4\2015                                                             | 51202_LPT82_A     |
|                                        | V B        | OOTIMG       | 0x00000000298   | 80000 Ox       | 0000000002fde7ff   | P:\MTK\LPT82\Release\Full Image ROM\ANDROID4_4\201                                                              | 51202_LPT82_A     |
|                                        | V R        | ECOVERY      | 0x00000000398   | 80000 Ox       | 000000000403c7ff   | P:\MTK\LPT82\Release\Full Image ROM\ANDROID4_4\201                                                              | 51202_LPT82_A     |
|                                        | V S        | EC_RO        | 0x00000000498   | 80000 Ox       | 0000000049a0fff    | P:\MTK\LPT82\Release\Full Image ROM\ANDROID4_4\201                                                              | 51202_LPT82_A     |
|                                        | V L        | OGO          | 0x00000000500   | 00000 0x0      | 00000000501c5a9    | P:\MTK\LPT82\Release\Full Image ROM\ANDROID4_4\2015                                                             | 51202_LPT82_A     |
|                                        | <b>V</b> E | BR2          | 0x00000000530   | k0 00000       | 00000000053001ff   | P:\MTK\LPT82\Release\Full Image ROM\ANDROID4_4\201                                                              | 51202_LPT82_A     |
|                                        | V A        | NDROID       | 0x000000005d    | 80000 Ox       | 0000000029f3655f   | P:\MTK\LPT82\Release\Full Image ROM\ANDROID4_4\201                                                              | 51202_LPT82_A     |
|                                        | <b>v</b> 0 | ACHE         | 0x00000004458   | 80000 0x0      | 000000044b86093    | P:\MTK\LPT82\Release\Full Image ROM\ANDROID4_4\201                                                              | 51202_LPT82_A     |
|                                        | V U        | JSRDATA      | 0x00000004c38   | 80000 0x0      | 00000004d4041cb    | P:\MTK\LPT82\Release\Full Image ROM\ANDROID4_4\201                                                              | 51202_LPT82_A     |
|                                        |            |              |                 |                |                    |                                                                                                    |                   |
|                                        |            |              |                 |                |                    |                                                                                                    |                   |
|                                        |            |              |                 |                |                    |                                                                                                    |                   |
|                                        |            | 0 B/s        | 0 Bytes         |                | EMMC Hig           | h Speed 0:00 USB: DA Download All(high speed                                                                    | l,auto detect)    |
|                                        |            |              |                 |                |                    |                                                                                                    |                   |

- Turn off your phone, remove the battery and replace it after some seconds (and don't turn on the phone).
- If you need to convert from Android 4.2 to Android 4.4, select "Formal All + Download". If upgrade firmware on Android 4.4, only select "Firmware Upgrade"
- Hit **Download** button and connect your phone into the computer via USB data cable.

The process will start and a red progress bar will appear.

- After the red progress bar is complete, there will appear a purple progress bar.
- Right after the purple progress bar is complete, the download will start right away (you will see the yellow progress bar filling up).

| Smart Phone Flash Tool(Runtime T<br>le Options Window Help | race Mode)         | and the second second second second second second second second second second second second second second second | Contraction of the local distance of the local distance of the loc |                                |                              |                 |
|------------------------------------------------------------|--------------------|----------------------------------------------------------------------------------------------------|----------------------------------------------------------------------------------------------------|--------------------------------|------------------------------|-----------------|
|                                                            | Welcome            | at Download Rea                                                                                                  | dback Memory Test                                                                                                    |                                |                              |                 |
| άλι                                                        | Download           | O<br>Stop                                                                                                    |                                                                                                    | ·                              |                              |                 |
|                                                            | Download-Agent     | C:\Users\toey\Desktop                                                                                            | o\SP_Flash_Tool_exe_Wi                                                                                                    | ndows_v5.1532.00.000\MTK_Allb  | One_DA.bin                   | Download Age    |
|                                                            | Scatter-loading Fi | ie P:WTK\LPT82\Release                                                                                           | \Full Image ROM\ANDRO                                                                                                    | D4_4\20151202_LPT82_ALPS.43    | 1.N1D.V8CG\MT6582_Andro      | Scatter-loadir  |
|                                                            | Firmware Upgrad    | e 💌                                                                                                    |                                                                                                    |                                |                              |                 |
| MT6582                                                     | V Name             | Begin Address                                                                                                    | End Address                                                                                                    |                                | Location                     |                 |
|                                                            | PRELOAD            | ER 0x0000000000000000                                                                                            | 0x00000000001b56f                                                                                                    | P:\MTK\LPT82\Release\Full In   | hage ROM\ANDROID4_4\2015     | 51202_LPT82_A   |
|                                                            | VI MBR             | 0.0000000000000000000000000000000000000                                                                          | 11100500000000000                                                                                                    | PARTINERT82'/Release/Full In   | wage RIDINI ANDROLDH_HC2013  | 1202_LP782_A    |
|                                                            | EBR1               | 0x0000000000c80000                                                                                               | 0x000000000c801ff                                                                                                    | P:\MTK\LPT82\Release\Full In   | nage ROM\ANDROID4_4\2015     | 51202_LPT82_A   |
|                                                            |                    | 0.0000000003920000                                                                                               | 0.000000000025astr                                                                                                    | RAMINAETES:Release/Full lo     | sugeROMANDROUDA_412015       | AND INTERACTION |
|                                                            | BOOTIMG            | 0x0000000002980000                                                                                               | 0x0000000002fde7ff                                                                                                    | P:\MTK\LPT82\Release\Full In   | nage ROM\ANDROID4_4\2015     | 1202_LPT82_A    |
|                                                            | SEC RO             | 0-0000000004980000                                                                                               | 0x000000000000000                                                                                                    | D-\MTK\IDT82\Releare\Euli In   | Dage ROM ANDROID4 4\2015     | 51202 LDT82 A   |
| Chin Info                                                  | - 1050             | 0.0000000000000000000000000000000000000                                                                          | 0x0000000000000000000000000000000000000                                                                                                    | P. MITCL PTUDIReleases Full In | war RUM AND ROUD4_4 (2015    | 1202_CP 102_A   |
| Chip Into                                                  | EBR2               | 0x000000005300000                                                                                                | 0x00000000053001ff                                                                                                    | P:\MTK\LPT82\Release\Full In   | nage ROM\ANDROID4_4\2015     | 51202_LPT82_A   |
| hip Name: MT6582_S01                                       |                    | 0.0000000005880000                                                                                               | 08000000029886551                                                                                                    | PARTINERT820ReleaseNFull In    | wage RIDMIN AND ROUDH_#2015  | 1202_LPT82_A    |
| hip Version: 0x0000ca01                                    | CACHE              | 0x000000044580000                                                                                                | 0x000000044b86093                                                                                                    | P:\MTK\LPT82\Release\Full In   | nage ROM\ANDROID4_4\2015     | 51202_LPT82_A   |
| tt Clock: EXT_26M                                          |                    | 0x0000000000000000000000000000000000000                                                                          | 0x00000000464041co                                                                                                    | PAMTICALIFTER Release Foll to  | HIGE ROOM AND ROUDS 412015   | 1992 LIFTR2 A.  |
| ktern RAM Type: DRAM                                       |                    |                                                                                                    |                                                                                                    |                                |                              |                 |
| xtern RAM Size: 0x40000000                                 |                    |                                                                                                    |                                                                                                    |                                |                              |                 |
| EMBAC Elaste                                               |                    |                                                                                                    |                                                                                                    | Download Flash 65%             |                              |                 |
| , EMMC Hash                                                | 6.72M/s            | 401.57M                                                                                                    | EMMC Hig                                                                                                    | h Speed 1:04 P                 | reLoader USB VCOM Port (COM) | 29)             |

• When the yellow bar is complete, you'll get a popup with a green circle and **Download OK** message,

which means that the process has been successfully terminated.

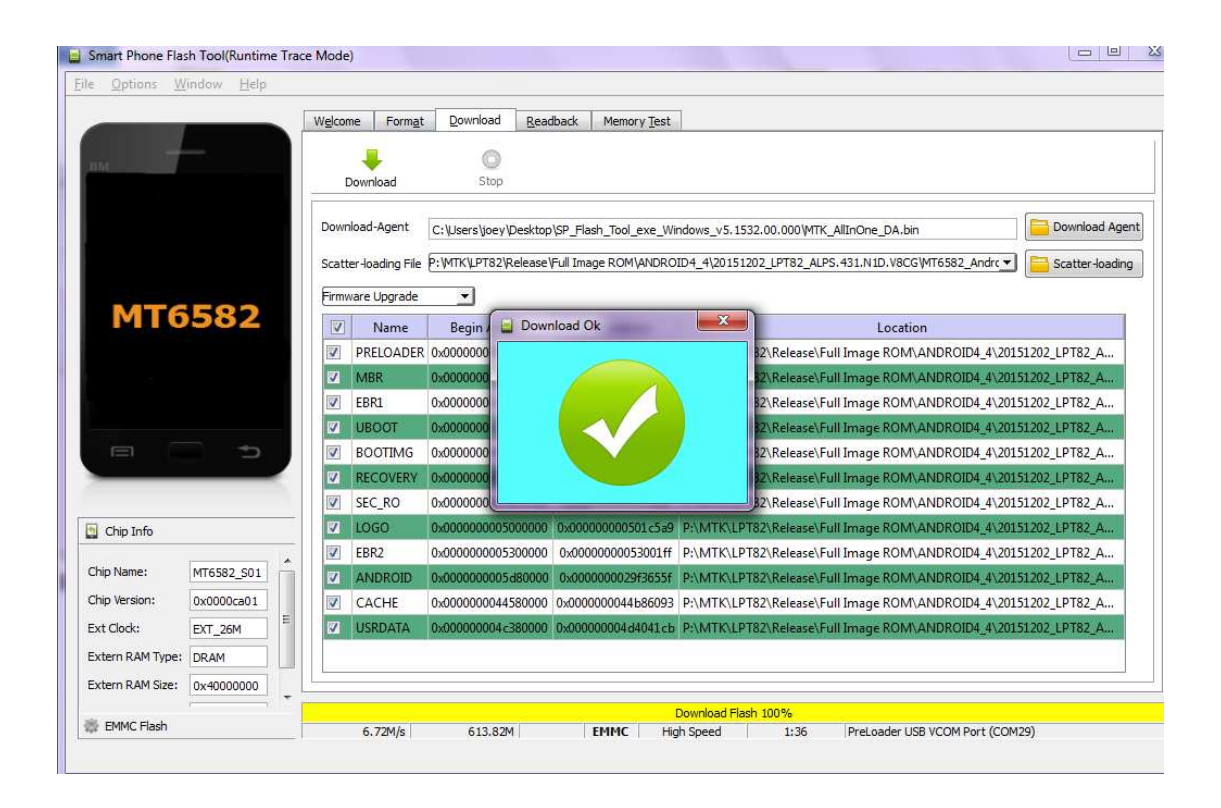

• You can now safely disconnect your phone and turn it on. The process ends here.

SN Write Tool v2.1336.00

If you use "Format All + Download" to upgrade the firmware, the Mac address of WiFi, Bluetooth and IMEI will be lost. You can use SN Write Tool to burn this information back to the device.

1. Download and install SN Write Tool on your computer. After installation you will be able to see the following files at the Program Files

| Organize 🔹 Include in library 🔹 | <ul> <li>Share with          <ul> <li>Compatibility files</li> </ul> </li> </ul>                                                                                                    | New folder          |                    |          | ## • 🗖 🔞                  |
|---------------------------------|----------------------------------------------------------------------------------------------------|---------------------|--------------------|----------|---------------------------|
| MSOCache                        | Name                                                                                                    | Date modified       | Туре               | Size     |                           |
| MyBarcodes                      | AP                                                                                                    | 9/9/2013 2:50 PM    | File               | 149 KB   |                           |
| 🍌 MyLabels                      | BP                                                                                                    | 9/9/2013 2:51 PM    | File               | 4,574 KB |                           |
| PerfLogs                        | brom.dll                                                                                                    | 9/9/2013 2:51 PM    | Application extens | 3,536 KB |                           |
| 👂 🎍 Program Files               | log bromapi.dll                                                                                                    | 9/9/2013 2:51 PM    | Application extens | 88 KB    |                           |
| 🖻 🌽 ProgramData                 | des.dll                                                                                                    | 9/9/2013 2:50 PM    | Application extens | 52 KB    |                           |
| Þ 🎍 PT25-WM-ATK                 | i eboot.dll                                                                                                    | 9/9/2013 2:51 PM    | Application extens | 164 KB   |                           |
| 🖻 🍌 temp                        | FlashToolLib.dll                                                                                                    | 9/9/2013 2:50 PM    | Application extens | 1.179 KB |                           |
| 🛛 🍐 Users                       | HdcnEncryntion.dll                                                                                                    | 9/9/2013 2:51 PM    | Application extens | 225 KB   |                           |
| 🛛 🌙 Windows                     |                                                                                                    | 9/9/2013 2:50 PM    | I IB File          | 3 KB     |                           |
| 🛛 🍌 Windows CE Tools            | libeav32.dll                                                                                                    | 9/9/2013 2:50 PM    | Application extens | 1 279 KB |                           |
| WM 5295_ipl_v2_7                |                                                                                                    | 9/9/2013 2·50 PM    | Application extens | 220 KB   |                           |
| 🧳 adb.zip 👘                     |                                                                                                    | 0/0/2013 2:50 PM    | Application extens | 3 664 KB |                           |
| 👝 Local Disk (D:)               | Microsoft VC00 CRT manifest                                                                                                    | 0/0/2013 2:50 PM    | MANIFEST File      | 1 KB     |                           |
| 🕑 DVD Drive (E:) CD             | marm90 dll                                                                                                    | 0/0/2012 2:51 DM    | Application optoor | 270 KB   | Select a file to preview. |
| Project (\\192.168.103.244      | msvcn90.dll                                                                                                    | 0/0/2012 2:51 PM    | Application extens | 556 V.P  |                           |
| 🛚 🍐 ANDROID                     |                                                                                                    | 0/0/2013 2.51 PM    | Application extens | SJUKB    |                           |
| 퉬 Approval Certification        | Cl A Challenne all                                                                                                    | 9/9/2015 2:51 PW    | Application extens | D41 KD   |                           |
| 🛯 🍌 Astri                       | SLA_challenge.di                                                                                                    | 9/9/2015 2:51 PW    | Application extens | 24 ND    |                           |
| 🛛 🎍 Benchmark Devices           |                                                                                                    | 12/2/2015 10:59 AM  | Text Document      | 3 KB     |                           |
| CE7_STUDY                       |                                                                                                    | 9/12/2013 2:42 PIVI | Application        | 000 KB   |                           |
| 🛚 🍌 Denon                       | SNDATA                                                                                                    | 12/2/2015 10:59 AM  | File               | 1 KB     |                           |
| Freescale i.MX6                 | SPMETA_DLL.dll                                                                                                    | 9/9/2013 2:50 PM    | Application extens | 3,488 KB |                           |
| Gaming device                   | SBCOMFinder.dll                                                                                                    | 9/9/2013 2:50 PM    | Application extens | 52 KB    |                           |
| 🛛 📕 Geneva                      | Second Second Se | 9/9/2013 2:51 PM    | Application extens | 42 KB    |                           |
| 🛛 📕 Geneva Phase-II             | USBSwitchTool.exe                                                                                                    | 9/9/2013 2:50 PM    | Application        | 84 KB    |                           |
| Glabs HO                        | USBSwitchTool.ini                                                                                                    | 9/9/2013 2:50 PM    | Configuration sett | 1 KB     |                           |
| Hard Bock                       | 🚳 xboot.dll                                                                                                    | 9/9/2013 2:51 PM    | Application extens | 100 KB   |                           |

2: Tap to launch SN\_STATION.exe. Set ComPort: USB VCOM, TargetSelect: SmatPhone

| 🛄 SI         | N_Write_1     | Fool(Enginee | r Mode)                                                                                                    |           | Street of the |       | ×        |
|--------------|---------------|--------------|----------------------------------------------------------------------------------------------------|-----------|---------------|-------|----------|
| <u>F</u> ile | <u>Option</u> | BT & IMEI    | Hdcp&Drmkey                                                                                                    | Identity  | Help          |       |          |
| SI           | N Writer      | Log          |                                                                                                    |           |               |       |          |
|              |               |              |                                                                                                    |           |               |       | <u>*</u> |
|              |               |              |                                                                                                    |           |               |       |          |
|              |               |              |                                                                                                    |           |               |       |          |
|              |               |              |                                                                                                    |           |               |       |          |
|              |               |              |                                                                                                    |           |               |       |          |
|              |               |              |                                                                                                    |           |               |       |          |
|              |               |              |                                                                                                    |           |               |       |          |
|              |               |              |                                                                                                    |           |               |       | *        |
| S            | ettina —      |              |                                                                                                    | F         | orogress      |       |          |
| ľ            | ComPort:      | USB V        |                                                                                                    | 1         | -             |       |          |
|              | Taxad         | Nata at      |                                                                                                    |           |               |       |          |
|              | Sr            | artPhone     | -                                                                                                    |           | Total:        |       |          |
|              | 1             |              |                                                                                                    |           | Pass:         |       |          |
|              | Sy            | stem Con     | fig                                                                                                    |           | Fail          |       |          |
|              |               |              |                                                                                                    |           | 1 an. /       |       |          |
| Г            | -             |              | Write Re                                                                                                    | sult Indi | cator         | [     |          |
|              | 0             |              |                                                                                                    |           |               | Start |          |
|              | G             |              |                                                                                                    |           |               | Start |          |
|              |               |              | and the second second s |           |               |       |          |

3. Set System Config

| 📕 Operate Config                        | Tallingons Wand              |                 | ×          |
|-----------------------------------------|------------------------------|-----------------|------------|
| Function Select                         | Header Option                |                 |            |
| ✓ BarCode                               | Barcode Header               | 1234            | □ On/Off   |
| IMEI                                    |                              |                 |            |
| ₩ BT                                    | BT Addr Header               | 33              | □ On/Off   |
| ₩ WIFI Mac adr                          | Wifi Addr Header             | 123456          | □ On/Off   |
| ☐ Wifi EEPROM Copy                      |                              |                 |            |
| IMEI Option                             | IMEI_1 Header                | 123             | □ On/Off   |
| IMEI Check Sum                          |                              |                 |            |
| C Dual IMEI                             | IMEL_2 Header                | 123             | F On/OH    |
| C Dual IMEI Same                        | IMEL 3 Header                | [193            | ····       |
| THEE MEL                                |                              | 1.00            | IN CRIVERI |
| Four IMEI                               | IMEL_4 Header                | 213             | I⊽ On/ON   |
| Data Base                               |                              |                 |            |
| d:\Bin\KHAN50D_11B_W12_32.bin\BPLGL     | InfoCustomAppSrcP_MT6250     | _S00_MAUI_118_1 | MD DB_1    |
| d.\Bin\mt6589_phone_k89v2\BPLGUInfoC.   | stomApp_MT6589_S00_WR8       | _W1301_MD_TG_   | MD OB_2    |
| d:\Project-MTK\SN_Write_tool_exe_v2.133 | 6.00\SN_Write_tool_exe_v2.13 | 336.00\APDB_MTI | AP DB      |
|                                         |                              |                 | Οκ         |

At Function Select, select the corresponding items to be burned. Select correct MD DB\_1 and AP DB. [REMARK:FOR ANDRIOD 4.4, CHOOSE 4.4.2\_APDB\_MT6582\_S01\_KK1.MP3\_, FOR ANDROID 4.2, CHOOSE APDB\_MT6582\_S01\_ALPS.JB5.MP\_] Tap OK to complete the setting.

4. Tap Start

| le   | <u>Option</u> | BT & IMEI | Hdcp&Drm | key <u>I</u> dentity | <u>H</u> elp |                     |
|------|---------------|-----------|----------|----------------------|--------------|---------------------|
| SI   | N Writer      | Log       |          |                      |              |                     |
| L    |               |           |          |                      |              | <u></u>             |
| L    |               |           |          |                      |              |                     |
| L    |               |           |          |                      |              |                     |
| L    |               |           |          |                      |              |                     |
| l    |               |           |          |                      |              |                     |
| L    |               |           |          |                      |              | *                   |
| s    | etting        |           |          |                      | Progress —   |                     |
|      | ComPort:      | USB V     | COM      |                      | (            |                     |
|      | TargetS       | Select    |          |                      | Total:       |                     |
|      | Sm            | hartPhone |          |                      | Pass:        |                     |
| 14 N | Sy            | stem Con  | fig      |                      | Fail:        |                     |
| -    | -             |           | Write    | Result Ind           | icator       |                     |
| 14   |               |           |          |                      |              | <b>C</b> 1 <b>1</b> |
|      | ~             | · · · ·   | 1.000    |                      |              |                     |

5.Enter corresponding info and tap OK

| SN_Write_Tool(Engineer Mode)                                                                                                    | X                            |
|----------------------------------------------------------------------------------------------------|------------------------------|
| Eile Option BT & IMEI Hdcp&Drmkey                                                                                                    | Identity Help                |
| SN Writer Log                                                                                                    |                              |
| COM port searching and preloader I                                                                                                    | handshake 🗾                  |
| COM port searching and preloader I                                                                                                    | handshake ok                 |
| COM port searching and Kernel han                                                                                                    | dshake                       |
| Error: Connect failed. Exit Meta Mode_r                                                                                                    | de                           |
| >>                                                                                                    | <<                           |
| >>Step: Enter Meta Mode && Smart I                                                                                                    | Phone;                       |
| >>Sten Begin Scan Smart Phone dat                                                                                                    | ta                           |
| >>Step: Start to Connect with target                                                                                                    | La                           |
| METAAPP_Init Init Modem handle s                                                                                                    | uccessfully, TargetStype= 1. |
| COM port searching and preloader I                                                                                                    | handshake                    |
| 1                                                                                                    |                              |
| Setting                                                                                                    | Progress                     |
| ComPast LISBV/COM                                                                                                    |                              |
|                                                                                                    |                              |
| TargetSelect                                                                                                    | Total: 1                     |
| SmartPhone 💌                                                                                                    |                              |
|                                                                                                    | Pass: 0                      |
| System Config                                                                                                    | 1                            |
| Lannan and an and a state of the state of the state of th |                              |
| Write Der                                                                                                    | ult Indicator                |
| White Res                                                                                                    |                              |
| Quit                                                                                                    | STOP                         |
| gui                                                                                                    | 2101                         |
|                                                                                                    |                              |
|                                                                                                    |                              |

6. Handshake... is shown and then connect device to the PC. Meta Mode is shown on the device

| BarCode:      | Header string: |
|---------------|----------------|
| F             |                |
| IMEI_1:       |                |
| 3546760000002 |                |
| IMEL_2:       |                |
| L             |                |
| IMEL_3:       |                |
| L             |                |
| IMEL_4:       |                |
|               |                |
| BT:           |                |
| <b>.</b>      |                |
| WIFI :        |                |
| l             |                |
|               |                |
| Canaal        | OK             |

ALL THE TOOLS CAN BE DOWNLOAD FROM WWW.PITECH.COM/LPT82